## ■ パスワード変更方法

初期パスワードは速やかにご自身の覚えやすい任意のパスワードに変更してください。

## 1. ポータル画面よりパスワード変更画面へ移動します。

「設定」>「パスワード変更」をクリックします。 ※サンプル画面のため実際の表示とは異なります。

| Active Portal | ✿ 設定 ◄    |        |         | 🕞 ログアウト   |
|---------------|-----------|--------|---------|-----------|
|               | 🔏 パスワード変更 |        | <u></u> |           |
|               | 国個人       | プロフィール |         | Ø マニュアル ▾ |

## 2. パスワード変更画面を表示します。

安全なパスワードを入力したら、「変更する」ボタンを押してパスワードの変更を行います

| 画面1: パスワード変更                              |         |
|-------------------------------------------|---------|
| 🗛 Active Portal 🕷 トップページ 🖻 メニュー 🗸         | ☞ ログアウト |
|                                           | ۵.      |
| 🔏 パスワード変更                                 | •       |
| 現在のパフロード                                  |         |
|                                           |         |
| 新しいパスワード                                  |         |
| 安全性                                       |         |
|                                           |         |
| 新しいパスワード(確認)                              |         |
|                                           |         |
|                                           |         |
|                                           |         |
|                                           |         |
|                                           |         |
|                                           |         |
| ↓ ↓<br>▼ Z 変更に成功したら「OK」ボタンを押してポータル画面へ戻ります | r       |
| ▲ Active Portal # トップページ ピメニュー マ          | ⊕ ログアウト |
|                                           |         |
| パスワード変更                                   |         |
| 現在のパスワード                                  |         |
| 新しいパスワード                                  |         |
| 安全性                                       |         |
| 新しいパスワード(確認)                              |         |
|                                           |         |
| バスワードを変更しました ×                            |         |
|                                           |         |
| ☆ポータルに戻る                                  |         |

別紙にてご案内のスマートフォン向け通知&ログインアプリ「melly(メリー)」をインストールし、連携していた だくと、ID やパスワード入力など煩雑なログイン操作不要で A-Portal を閲覧できます。